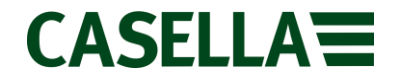

# **Casella Firmware Upgrade Guide**

Casella 62x Sound Level Meter **PROC: 355** Rev 6a.

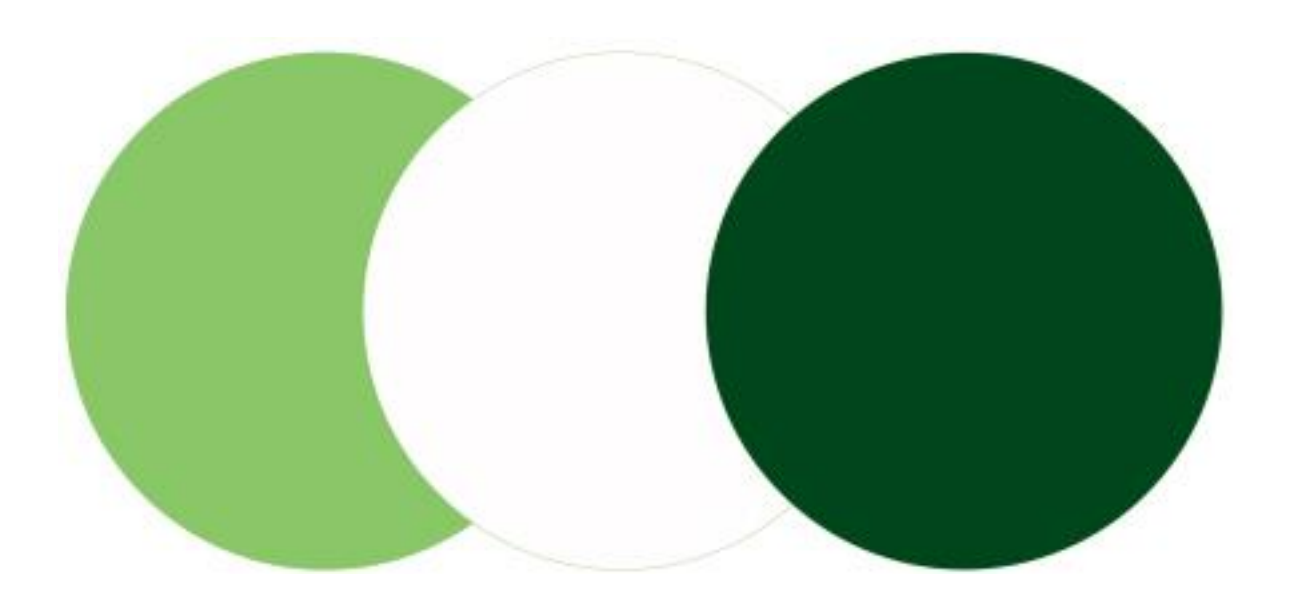

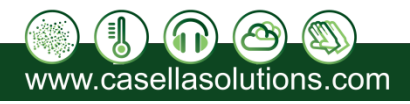

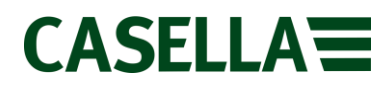

#### Introduction

This guide is intended to guide a user through the necessary steps to update the firmware on a Casella 62x series SLM and describes each process in a step by step manner. In order to update the firmware on a Casella 62x Series SLM, the **Casella Mass DFU Program** needs to be installed on your computer; this program is available to download from the Casella website within the Casella 62x product support page.

If assistance is needed during any process in this guide, support can be attained online from **helpdesk.casellasolutions.com** or by calling **+44 (0)1234 84779.** When contacting Casella Product Support, please reference the document number and the step number of the flow diagram or list if necessary.

**N.B** Updating the firmware on your Casella 62x Series SLM may erase all the information stored in the unit. Please make sure you have backed up your data before attempting this procedure.

### **Contents**

| Page 3 | Installation               |
|--------|----------------------------|
| Page 4 | Equipment                  |
| Page 5 | Firmware Upgrade Procedure |
| Page 8 | Firmware Change Notes      |

The latest firmware revision can be downloaded from the Casella website within the relevant product support page. If a new firmware version is available, a technical notification will be released by Casella Product Support. The up to date revision will then be uploaded to the Casella website for download.

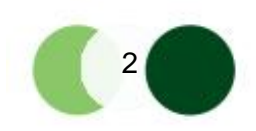

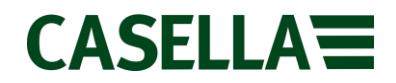

#### **Casella Software Installation**

The Casella Mass DFU Program has been specifically written by Casella to update the firmware on the Casella 6xx Series SLM. The software is available for download from the Casella website. Installation of the Casella Mass DFU Program is very simple with the steps outlined below in **Figure 1**.

The minimum system requirements to use this program are shown below:

- PC with a 1GHz Intel or AMD processor
- 512 mb of RAM
- Windows Vista, Windows 7 or Windows 8 (requires dotNET 3.5 Framework)
- An Internet connection for software download
- A working USB 2.0 port for instrument connection

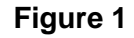

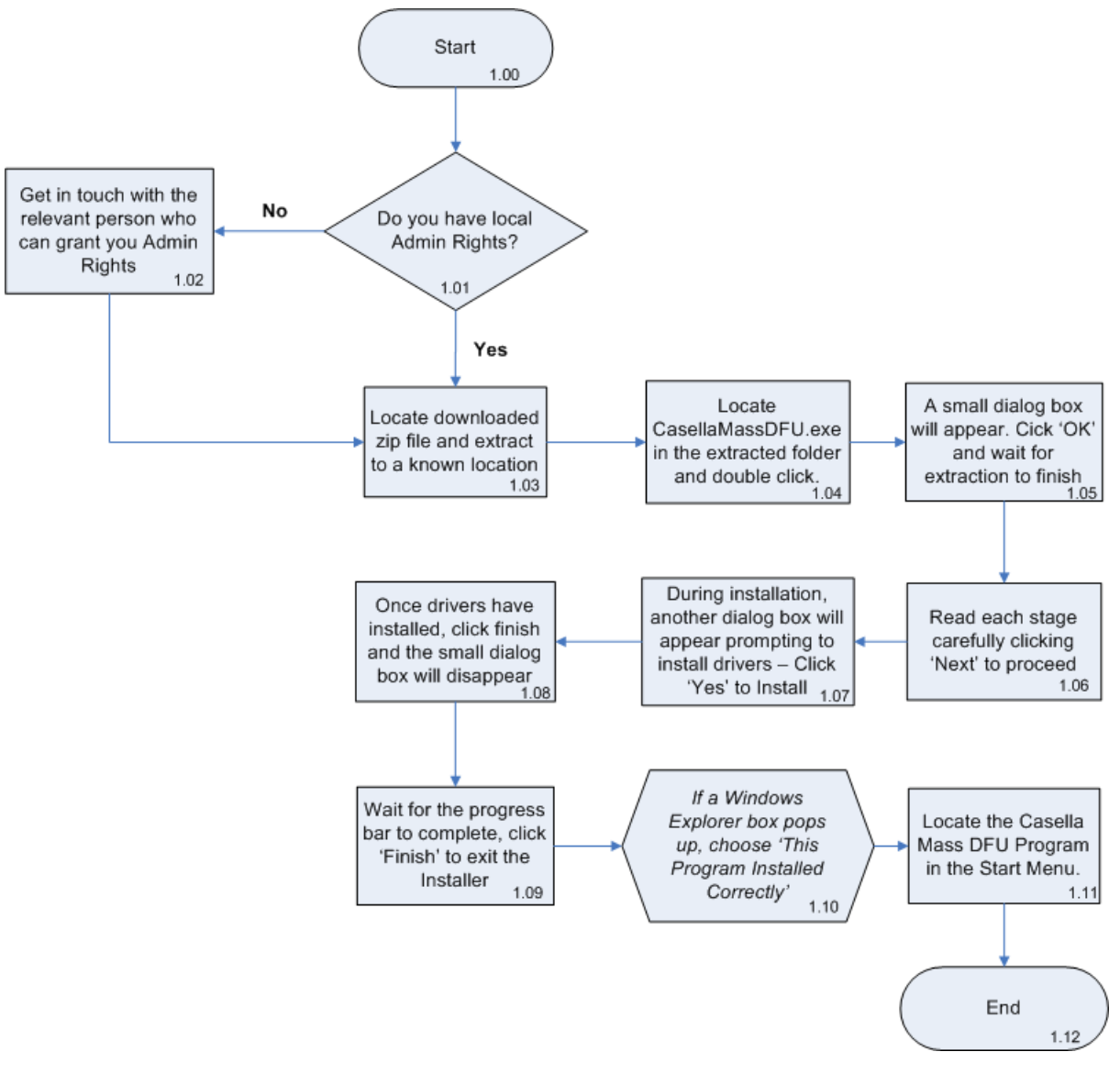

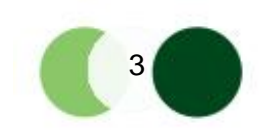

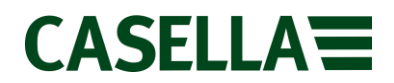

#### **Equipment**

Before proceeding with the firmware update process, please make sure you have the following equipment:

Casella 62x Series SLM

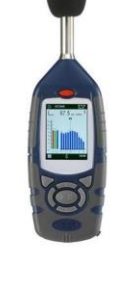

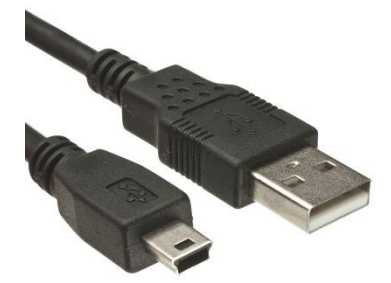

USB A to USB B Cable

A Non Conductive Instrument

The latest firmware revision can be downloaded from the Casella website within the relevant product support page. If a new firmware version is available, a technical notification will be released by Casella Product Support. The up to date revision will then be uploaded to the Casella website for download.

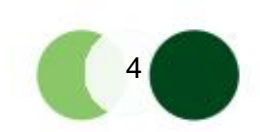

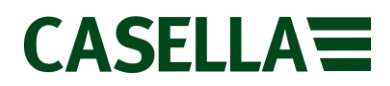

#### Firmware Upgrade Method

The firmware upgrade method for the Casella 62x Series is a simple procedure and is summarised below in **Figure 2.** A detailed, step by step procedure is outlined below which has been numbered so that you can reference the document number and step number when contacting Casella Product Support.

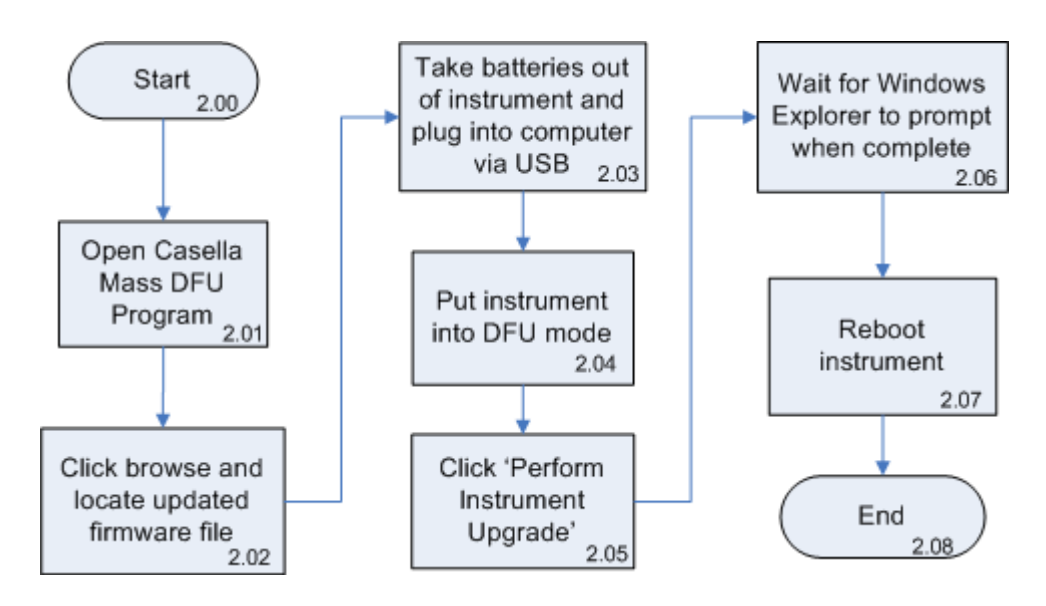

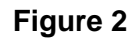

**N.B** Updating the firmware on your Casella 62x Series SLM may erase all the information stored in the unit. Please make sure you have backed up your data before attempting this procedure.

### **Detailed Firmware Update Procedure**

1. Download the Casella 62x Series firmware from the Casella website and save to an accessible location.

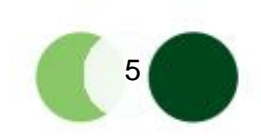

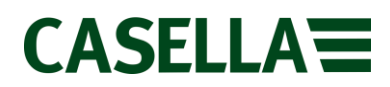

2. Open the Casella Mass DFU Program from within the Start Menu. The following window will appear:

| 만U Casella MassDFU Utility                    |           |
|-----------------------------------------------|-----------|
| Casella Instrument with DFU update  VID: 0471 | PID: DF55 |
| Source File                                   | Browse    |
| Operation<br>Perform Instrument Update        |           |
| Version Info.: 131.235-00.01                  | Exit      |

3. Click 'Browse' and locate the firmware file downloaded in Step 1. Click 'Open' once the file has been located: the Source File box will populate.

| DEU Casella MassDFU Utility                      |                       |
|--------------------------------------------------|-----------------------|
| Instrument<br>Casella Instrument with DFU update | r VID: 0471 PID: DF55 |
| Source File                                      |                       |
| C:\Users\\129.99.61 firmwar                      | e .ebn Browse         |
| Operation<br>Perform Instrument Update           |                       |
| Version Info.: 131.235-00.01                     | Exit                  |

- 4. Remove the instrument's battery cover and batteries.
- 5. Using the USB A to USB B cable, plug end A into a USB port on your PC and end B into the bottom of the instrument.
- 6. Underneath the battery cover. Identify the Program Mode Switch shown below:

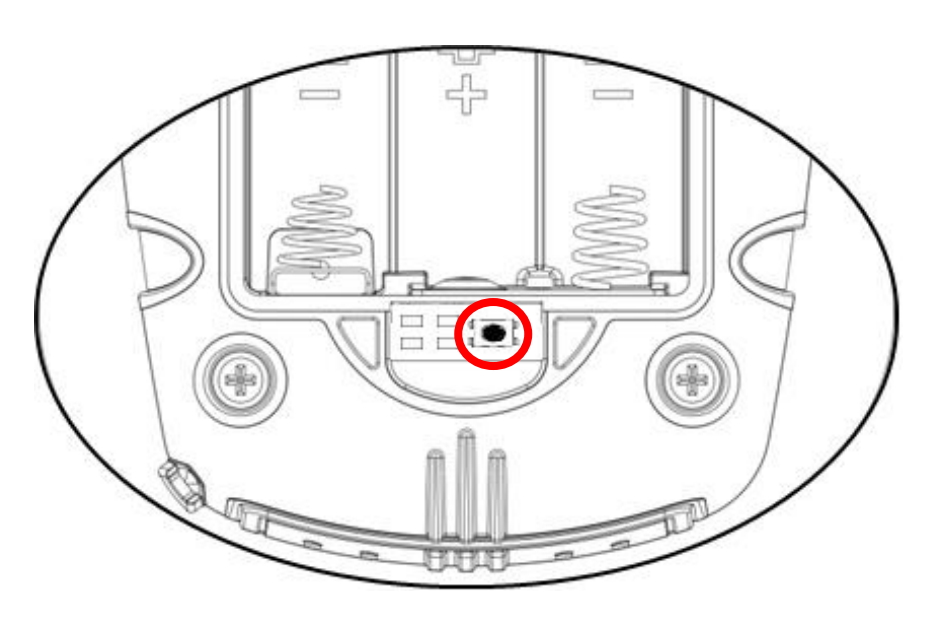

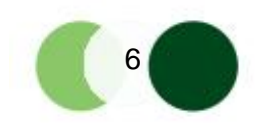

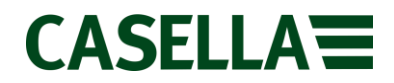

- 7. Once identified, push the button on the Program Mode Switch down using a nonconductive instrument and hold it down while simultaneously holding the power button to turn the instrument on.
- 8. If successful, the instrument will display a black screen and the 'Perform Instrument Update' button within the Casella Mass DFU Program will become useable.

| Perform Instrument Update | $\longrightarrow$ | Perform Instrument Update |  |
|---------------------------|-------------------|---------------------------|--|
|                           |                   |                           |  |

9. Click 'Perform Instrument Update' to start firmware update process. A small green progress bar will appear in the bottom left of the Casella Mass DFU Program to show update progress.

## DO NOT UNPLUG THE INSTRUMENT!

10. A Windows Explorer dialog box will confirm that the update is complete.

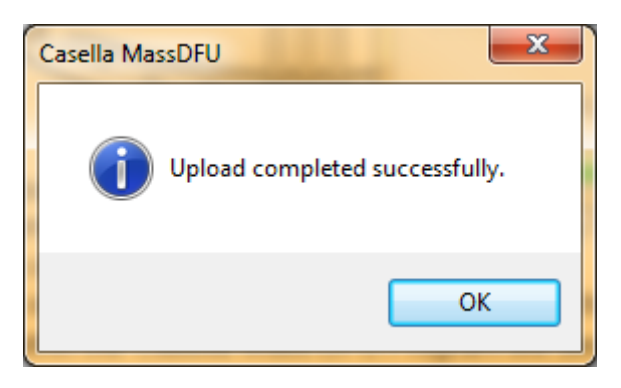

- 11. Power instrument off, unplug from the computer and put batteries back in.
- 12. Power instrument back on, upgrade is complete.

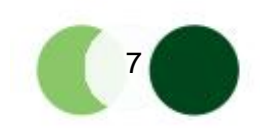

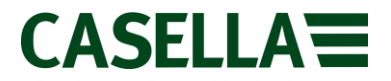

| Description                         | Current Issue | Software Number |
|-------------------------------------|---------------|-----------------|
| Casella 62x Series Firmware History | 08            | 023A-08-00      |

| Issue Number | Fixes and Additions                                                                                                    | Release Date |
|--------------|----------------------------------------------------------------------------------------------------|--------------|
| 08           | <ul> <li>Added serial number and program version to status screen</li> <li>Max calibration duration changed from 10 to 15 seconds</li> <li>Changed status screen to display tel no. +44 (0)1234 844100</li> </ul> | 31/01/2013   |
| 07           | <ul> <li>Changed description from CEL – 6X0 to CEL – 62X</li> </ul>                                                                                                    | 08/10/2009   |
| 06           | <ul> <li>CEL – 620C variant created for third octave and single octave modes.</li> <li>Screen added to switch between octave and 1/3 octave on C models</li> </ul>                                                | 10/09/2009   |
| 03           | - Fixes incorrect scrolling time for the stop/run graph screens                                                                                                    | 17/11/2008   |

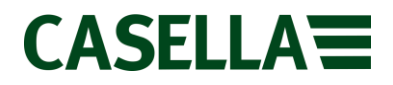

This is a controlled document and is not to be amended by anyone other than Casella Product Support. Should you have any feedback or wish for any amendment to be made to this document, please contact Casella Product Support via the contact details below providing the document number and change request details.

#### Casella

Regent House, Wolseley Road, Kempston, Bedford, United Kingdom, MK42 7JY **Phone:** +44 (0)1234 844138 **Help Desk**: helpdesk.casellasolutions.com **Website**: www.casellasolutions.com

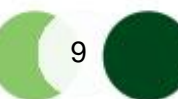